## Microsoft Teams Lesson 18 – Testing Sound/Video Before a Meeting

Supporting video: https://www.youtube.com/watch?v=z348wjYxF5Q

Test your audio and video equipment before your meeting to ensure a successful event.

- 1. Click on the **Settings and More** button in the top right corner of Teams. This is the ... (ellipse) button in the corner by your initials or profile picture.
- 2. Click **Settings** (gear icon) and then choose **Devices** on the left menu.
- 3. Select the appropriate speaker, microphone and camera as shown/described below.
- 4. Click the Make test call button to make sure you've made the right choices.

Choose your PC's speaker, microphone, and camera options in advance. Some meeting platforms do not allow you to switch devices during a meeting already in progress.

**Speaker:** Most modern computers have built-in speakers but it is also possible to have a number of other speaker options connected to your computer.

- Headphones or earbuds
- External desktop speakers
- Computer monitors with built-in speakers.

**Microphone:** It is possible to have multiple microphones as well. Your computer's built-in mic would have **Conextant**, **Realtek or Mic array** in the name. The mic included with your web camera could show as Logitech or may just have USB in the name. If you have a set of headphones with an attached boom mic, that could show up with Logitech or USB in the name. In Conference A or Conference C, the microphone should show up as **Echo Cancellation Speaker Phone.** 

**Camera**: If you only have one camera, it will show as your default option. If you have multiple cameras, you can choose from the list found here. Your internal camera might have **HP** in the name. External cameras may have **USB** or **Logitech** in the name. In Conference A or Conference room C, the camera should show up as **Logitech Conference Cam cc3000e**.

You should be able to see yourself in the preview. If you use a laptop and your lid is closed, the preview will be black.

| Conevant ISST Audio                                      |        |
|----------------------------------------------------------|--------|
| Conexant ISST Audio                                      |        |
| Speaker                                                  |        |
| Headphones (Conexant ISST Audio)                         |        |
| Microphone                                               |        |
| External Microphone (Conexant ISST Audio)                |        |
| Automatically adjust mic sensitivity                     |        |
| 프) Make a test call                                      |        |
| Noise suppression (i)                                    |        |
| Choose Low if you want others to hear music. Learn more. |        |
| Auto (Default)                                           |        |
| Secondary ringer                                         |        |
| None                                                     |        |
|                                                          |        |
| Camera                                                   |        |
| HP HD Camera                                             | $\sim$ |
|                                                          |        |
|                                                          |        |
|                                                          |        |
|                                                          |        |
|                                                          |        |
|                                                          |        |